## 1. Visit <u>https://www.gafutures.org/</u>

2. Sign in:

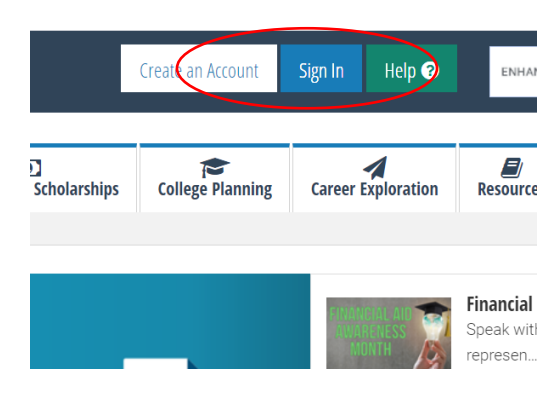

3. Select College Planning:

|             |                                          | Riverwood                                                                                                | High School         | Sign Out Help ?        | ENHANCED     | BY Google    |
|-------------|------------------------------------------|----------------------------------------------------------------------------------------------------|---------------------|------------------------|--------------|--------------|
| *           | <b>D</b><br>HOPE & State Aid Programs    | Federal Aid & Scholarships                                                                               | College Planning    | areer Exploration      | Resources    | About Us     |
| ¡Afutures / |                                          |                                                                                                    |                     |                        |              |              |
|             | Messages                                 | 3                                                                                                    | q                   | ATULITIES Welcome to M | ly GAfuture: | s - Students |
|             | 6/2/2020 2:<br>The Georgi<br>perform a c | 33:12 PM - Scheduled Maintenance<br>a Student Finance Commission w<br>ritical upgrade to our primary ser | ⊠<br>ill<br>ver and |                        |              |              |

4. Select High School Transcripts:

| 1   | Apply to College Initiative<br>Georgia Apply to College seeks to increase the number of students accessing<br>postsecondary education.                                             |
|-----|----------------------------------------------------------------------------------------------------|
|     | <b>High School Transcripts</b><br>Create an online request to have your high school transcript sent to the postse<br>destination of your choice through your My GAfutures account. |
| 529 | Path2College 529 Plan<br>Start a college savings plan today and give your child, a loved one or yourself th                                                                        |

5. Select college, answer the following questions, click send:

|                                                                                                | My High School Transcript                                                        |   |
|------------------------------------------------------------------------------------------------|----------------------------------------------------------------------------------|---|
|                                                                                                |                                                                                  |   |
| My Transcript Request                                                                          |                                                                                  |   |
| This functionality is available on                                                             | y for Georgia high school students who graduated 2007 or later                   | - |
| Where would you like to send yo                                                                | our transcripts?                                                                 |   |
| Please select<br>Abraham Baldwin Agricultura<br>Agnes Scott College<br>Albany State University | College                                                                          |   |
|                                                                                                |                                                                                  |   |
| If not displayed, please enter th                                                              | e social security number (no dashes) *                                           |   |
| If not displayed, please enter th                                                              | e social security number (no dashes) *                                           |   |
| If not displayed, please enter th                                                              | e social security number (no dashes) *<br>r *                                    |   |
| If not displayed, please enter th                                                              | e social security number (no dashes) *<br>r *<br>ur date of birth (mm/dd/yyyy) * |   |